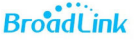

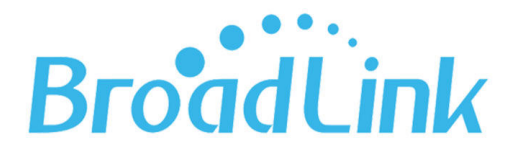

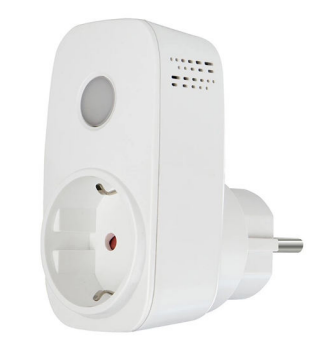

# Uživatelská příručka BroadLink SP3s

Děkujeme, že jste si v našem e-shopu <u>www.smart-switch.cz</u> zakoupili zařízení BroadLink. Tato chytrá zařízení jsou určena k ovládání elektrických spotřebičů vzdáleně přes internet pomocí mobilních aplikací BroadLink e-Control (v češtině) nebo BroadLink Intelligent Home Center (IHC) (v angličtině). Obě aplikace fungují na Android i IOS a jsou zdarma ke stažení v Obchod Play/Apple store. Používání aplikací je také zdarma. Zařízení BroadLink využívají cloudový systém pro zabezpečené připojení na internet a ovládání pomocí dvou uvedených mobilních aplikací, a to odkudkoliv na světě.

#### Instalace je velmi intuitivní a snadná. Stačí několik kroků:

 Stáhněte si do Vašeho smartphone aplikaci BroadLink e-Control nebo IHC. Poté je nutné vytvořit si účet (zaregistrovat se) pomocí emailové adresy, která bude následně ověřena. Aplikaci je po instalaci možno přepnout do češtiny. Možnost stažení přes QR kód zde:

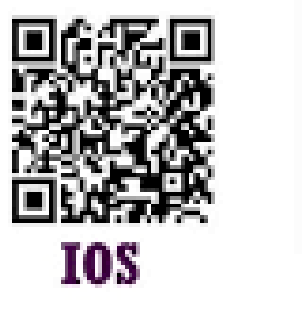

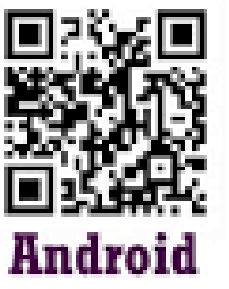

- 2. Ujistětě se, že je Váš smartphone připojen na wi-fi a že zásuvka SP3s se fyzicky nachází v dosahu stejné Wi-Fi sítě jako smartphone (v určité fázi párování vytváří zařízení BroadLink vlastní wi-fi síť, ke které se smartphone připojí. Proto je nutné, aby se zařízení BroadLink nacházelo v této chvíli také v blízkosti telefonu. Po úspěšném spárování bude samozřejmě možné zařízení BroadLink ovládat na dálku odkudkoli na světě)
- 3. Přepněte zařízení BroadLink do konfiguračního režimu. Tento režim je automaticky zapnut po prvním zapnutí přístroje. Chcete-li ho vyvolat později, dlouze stiskněte tlačítko na zařízení (toto tlačítko slouží zárovenň jako ON/OFF tlačítko i jako Reset krátký stisk je pro zapnutí a vypnutí, 6s dlouhý stisk je pro reset). V konfiguračním režimu dioda rychle nepřetržitě bliká. Zařízení je nyní čeká na nastavení, je připraveno se učit. Otevřete aplikaci, klepněte na ikonu "+" v pravém horním rohu a vyberte možnost "Přidat zařízení". Aplikace vás přenese na stránku výběru Wi-Fi. Zařízení BroadLink si samo vyhledá dostupné wi-fi sítě, Vy pouze vyberete tu Vaši a zadáte heslo k jejímu připojení. Potvrďte kliknutím na "Konfigurovat". Když dioda přestane blikat, znamená to, že zařízení je úspěšně nakonfigurováno. Zařízení Broadlink se zároveň zobrazí v aplikaci v seznamu zařízení, která nyní používáte a můžete přes aplikaci ovládat. Zařízení si v aplikaci můžete pro přehlednost libovolně přejmenovat (kůlna, pergola, garážová vrata atd.)

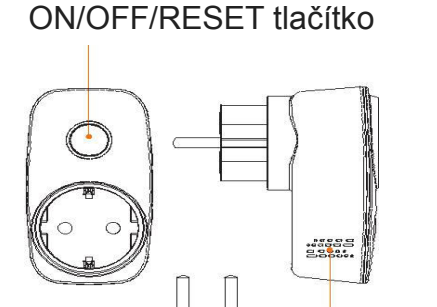

ventilace

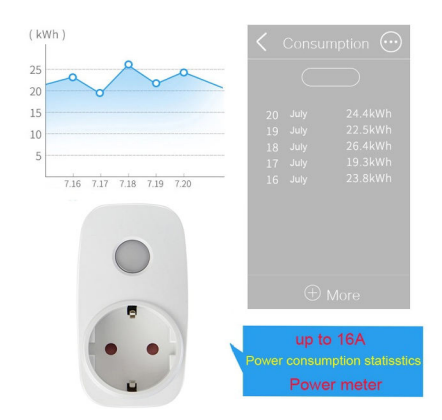

# Časté otázky:

## Otázka:

Co znamená, když dioda na zařízení bliká?

## Odpovědi:

- dioda bliká rychle Znamená to, že zařízení BroadLink je v původním stavu z výroby a je pro Vás připraveno ke spuštění a ke konfiguraci.
- dioda bliká pomalu V případě, že bliká pomalu ve frekvenci 4x bliknutí a 1 sekundu pauza, a pak se opakuje tento cyklus, znamená to, že zařízení BroadLink čeká, až bude konfigurováno. Prosím stiskněte tlačítko v pravém horním ikonu pro spuštění konfigurace.
- dioda bliká velmi pomalu Pokud bliká 1 krát za 3 sekundy, přístroj indikuje, že není připojen k WIFI. Zkontrolujte, zda vaše WIFI běží.
- dioda bliká pomalu a plynule V případě, že dioda bliká nepřetržitě 1 bliknutí za sekundu, znamená to, že konfigurace selhala, prosím, přístroj resetujte a nastavte znovu.

### Otázka:

Jak mohu chránit své zařízení a zabránit ostatním uživatelům vidět ho?

#### Odpověď:

Po připojení do domácí WIFI najděte své zařízení. Jakmile se tak stane, můžete ho uzamknout na stránce "Informace o zařízení".

#### Otázka:

Jak sdílet nastavení s jinými telefony?

#### Odpověď:

Zařízení můžete sdílet s jinými telefony ve stejné síti wi-fi bez použití nového uživatelského účtu. Chcete-li tuto funkci používat, sdílené telefony by měly mít stejnou verzi mobilní aplikace. Klepněte na ikonu v levém horním rohu a v nabídce vyberte možnost "Sdílet". V jiném telefonu klepněte na nabídku "Importovat ze sdíleného telefonu v síti WLAN" v nabídce "Sdílet". Aplikace vyhledá dostupná data sdílení a importuje je.

#### Vymazání zařízení z telefonu

Pokud je zařízení BroadLink spárováno s aplikací v mobilním telefonu, nelze jej dále párovat s jiným telefonem. Pokud se chystáte zařízení BroadLink předat do užívání jinému uživateli (např. prodat), je nutné jej nejprve vymazat z Vaší aplikace. V případě reklamace nebo vracení zařízení je bezpodmínečně nutné tento před odesláním vymazat z aplikace. V opačném případě nelze reklamaci nebo vrácení zařízení akceptovat.

#### Záruka

Výrobek byl při výrobě pečlivě testován. Pokud se i přesto stane, že výrobek vykazuje poruchu, kontaktujte nás. Záruka na všechny BroadLink zařízení je pro koncové uživatele v délce 24 měsíců od zakoupení. Prodejce ani výrobce nenese odpovědnost za poruchy způsobené nevhodným použitím či vzniklé hrubým zacházením s výrobkem. Na takto vzniklé závady se nevztahuje záruka. V případě reklamace nejprve postupujte podle popisu vymazání zařízení z telefonu.

V rámci záručního i pozáručního servisu výrobků se obracejte na: <u>www.smart-switch.cz</u> <u>smart-switch@seznam.cz</u> +420 720 586 313